# USING MSGCU'S New ONline Banking

## **SENDING FUNDS VIA PAYPAL**

### **DESKTOP INSTRUCTIONS**

| • Week Strategier       • Week Strategier       •                                                                                                    | tł Transfers & Payments     | 1. Where is the money coming from?      | (2)             | 2. Where is the money going?       | 3                   | 3. Transfer details                                                    | 4                   |
|----------------------------------------------------------------------------------------------------|-----------------------------|-----------------------------------------|-----------------|------------------------------------|---------------------|------------------------------------------------------------------------|---------------------|
| • Marge Transfer of Payment in a lange water water                                                                                                    |                             | Transfer from                           |                 | Transfer to                        |                     |                                                                        | Payments Powered By |
| I Rever Scheduled<br>Transfers       Automic based<br>In the based<br>Description of the based<br>Description of the b | Make a Transfer or          | CHECKING<br>John Q Example              | XX6002 - S:0075 | Any Phone or Email (via PayPal)    |                     |                                                                        | PayPai              |
| • Birly • Appy for a Loan • Card Controls • Card Controls • Card Controls • Check Ordering • Statistical Services • Manage Users • Manage Users • Manage Users • Additional Services • Manage Users • Additional Services • Manage Users • Additional Services • Manage Users • Additional Services • Manage Users • Additional Services • Manage Users • Additional Services • Manage Users • Additional Services • Additional Services • Additional Services • Additional Services • Additional Services • Additional Services • Manage Users • Additional Services • Additional Services • Addit                                                                                                    | Payment                     | Available balance                       | \$311.87        | PayPai Sally Sample                | •                   | Recipient details                                                      |                     |
| I Transfers       With the service service ser                                                                                                    | Review Scheduled            |                                         |                 | Accounts                           |                     | Payee Name                                                             |                     |
| External Transfers          External Transfers         External Transfers         Bill Pay         Apply for a Loan         New Accounts         Card Controls         Card Controls         Statements         Additional Services         Manage Users                                                                                                    | Transfers                   |                                         |                 | MEMBERSHIP SHARE<br>John Q Example | XX6002 - S:0001     | Sally Sample                                                           |                     |
| is target in the second second sec                                                                                                    | Evternal Transfere          |                                         |                 | Current balance                    | \$5.01              | Phone number/ Email address:                                           |                     |
| External Transfer Activity b Bill Pay A Apply for a Loan Vew Accounts c Card Controls c Card Controls c Card Controls c Statements c Additional Services t Mersages & Merts c Additional Services t Manage Users i mode of the additional Services t Manage Users c account you're transfers & Payments. Select Make a Transfer or Payment from the drop down. e account you're transferring from.                                                                                                    |                             |                                         |                 | Available balance                  | \$0.01              | Recipient's country                                                    |                     |
| Se bill Pay A Apply for a Loan New Accounts > > C and Controls > > In Check Ordering In Statements In Additional Services > > Manage Users > > In g in, select <i>Transfers &amp; Payments</i> . Select <i>Make a Transfer or Payment</i> from the drop down. e account you're transferring from.                                                                                                    | External Transfer Activity  |                                         |                 | SILVER SAVINGS<br>John Q Example   | XX6002 - S:0007     | United States                                                          | •                   |
| a beind y A popy for a Loan New Accounts Card Controls Card Controls Control Controls Control Controls Control Controls Control Controls Control Controls Control Controls Control Control Controls Control Control Controls Control Control Control Controls Control Control Control Control                                                                                                    | te Bill Dov                 |                                         |                 | Current balance                    | \$45,362.52         |                                                                        |                     |
| Apply for a Loan          • Apply for a Loan       with This is a provide a loan         • New Accounts       >         • Card Controls       >         • Card Controls       >         • Additional Services       >         • Message & Alerts       >         • Profile and Settings       >         • Additional Services       >         • Manage Users       >                                                                                                    | Ş¥ DIII Pay                 |                                         |                 | Available balance                  | \$45,362.52         |                                                                        |                     |
| <ul> <li>New Accounts &gt; ;</li> <li>Card Controls &gt; ;</li> <li>Card Controls &gt; ;</li> <li>Check Ordering • Check Ordering • Statements • ;</li> <li>Messages &amp; Alerts &gt; ;</li> <li>Profile and Settings &gt; ;</li> <li>Additional Services • ;</li> <li>Manage Users &gt; • • • • • • • • • • • • • • • • • •</li></ul>                                                                                                    | Apply for a Loan            |                                         |                 | VISA TITANIUM<br>John Q Example    | XX6002 - L:0030     | <ul> <li>Friends and family<br/>Sender will not pay any fee</li> </ul> |                     |
| New Accounts          In New Accounts       Image Users         Image Users       Image Users         Image Users                                                                                                    |                             |                                         |                 | Current balance                    | \$2,789.37          | Recipient will not pay any fee.                                        |                     |
| card Controls Card Controls Check Ordering e Statements Messages & Alerts Messages & Alerts Additional Services Manage Users Tentile and Settings Tentile and Settings Tentile and Settings Tentile and Settings Tentile and Settings Tentile and Settings Tentile and Settings Settings Se                                                                                                    | New Accounts                |                                         |                 | Check Withdrawal - John Q Exa      | ample's Address     | Goods and Services                                                     |                     |
| in Check Ordering estatements in Statements in Messages & Alerts Profile and Settings in Additional Services in Manage Users ing in, select Transfers & Payments. Select Make a Transfer or Payment from the drop down. e account you're transferring from.                                                                                                    | 📹 Card Controls >           |                                         |                 | Another Member                     |                     | Recipient may pay fee.                                                 |                     |
| I Check Ordering • eStatements • Messages & Alerts • Profile and Settings • Additional Services • Manage Users • I Manage Users • I masked memory • In a set of the set of the set of t                                                                                                    |                             |                                         |                 | An External Account                |                     |                                                                        |                     |
| <ul> <li>estatements</li> <li>Messages &amp; Alerts</li> <li>Profile and Settings</li> <li>Additional Services</li> <li>Manage Users</li> <li>Transfer too</li> <li>Transfer too</li> <li>Transfer S &amp; Payments. Select Make a Transfer or Payment from the drop down.</li> <li>e account you're transferring from.</li> </ul>                                                                                                    | E Check Ordering            |                                         |                 | All External Account               |                     | Transaction memo                                                       | 1                   |
| Messages & Alerts ) Profile and Settings ) Additional Services ) It Manage Users ) It manage Users ) It mana                                                                                                    | e eStatements               |                                         |                 |                                    |                     | Amount                                                                 |                     |
| Messages & Alerts Profile and Settings Additional Services Manage Users Transfer Now Transfer Now Transfer Now Transfer S & Payments. Select Make a Transfer or Payment from the drop down. account you're transferring from.                                                                                                    |                             |                                         |                 |                                    |                     | \$15.00                                                                |                     |
| Profile and Settings Additional Services Manage Users Transfer & Payments. Select Make a Transfer or Payment from the drop down. account you're transferring from.                                                                                                    | ✓ Messages & Alerts >       |                                         |                 |                                    |                     | Comment                                                                |                     |
| R Additional Services<br>Transfer Now Transfers & Payments. Select Make a Transfer or Payment from the drop down. account you're transferring from.                                                                                                    | Profile and Settings        |                                         |                 |                                    |                     | optional comment                                                       |                     |
| Additional Services Tensfer S Tensfer S Tensf                                                                                                    |                             |                                         |                 |                                    |                     |                                                                        |                     |
| Image Users       Image Users         Image Users       Image Users                                                                                                    | Additional Services         |                                         |                 |                                    |                     |                                                                        | 10                  |
| ng in, select <i>Transfers &amp; Payments</i> . Select <i>Make a Transfer or Payment</i> from the drop down.<br>account you're transferring from.                                                                                                    |                             |                                         |                 |                                    |                     |                                                                        | 10                  |
| ng in, select <i>Transfers &amp; Payments</i> . Select <i>Make a Transfer or Payment</i> from the drop down. account you're transferring from.                                                                                                    | tt Manage Users >           |                                         |                 |                                    | -                   | Transfer Now                                                           |                     |
| account you're transferring from.                                                                                                    | t Manage Users >            |                                         |                 |                                    |                     | Transfer Now                                                           |                     |
|                                                                                                    | ng in, select <i>Transf</i> | fers & Payments. Se                     | lect Make a     | a Transfer or Pay                  | <i>ment</i> from th | e drop down.                                                           |                     |
| ere the money is going. Choose Any Phone or Email via PayPal. Select New PayPal Recipient.                                                                                                    | ng in, select <i>Transf</i> | fers & Payments. Set<br>nsferring from. | lect Make a     | a Transfer or Pay                  | <i>ment</i> from th | e drop down.                                                           |                     |

The recipient will get an email or text letting them know the funds are available. They'll log into their PayPal account or create one to collect their payment.

View instructional videos and learn more at msgcu.org/newonlinebanking.

## SENDING FUNDS VIA PAYPAL

3

#### MOBILE INSTRUCTIONS

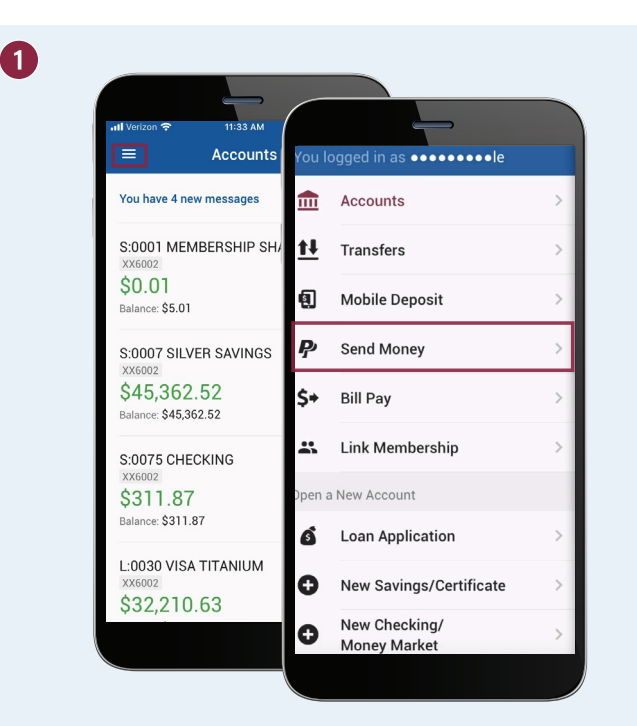

After logging in, open the menu, and select Send Money.

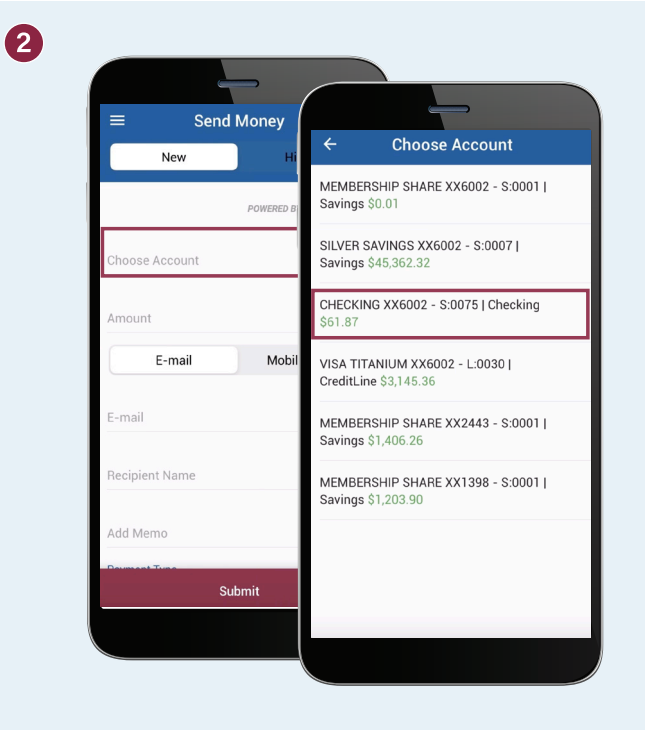

Select the account you're transferring from.

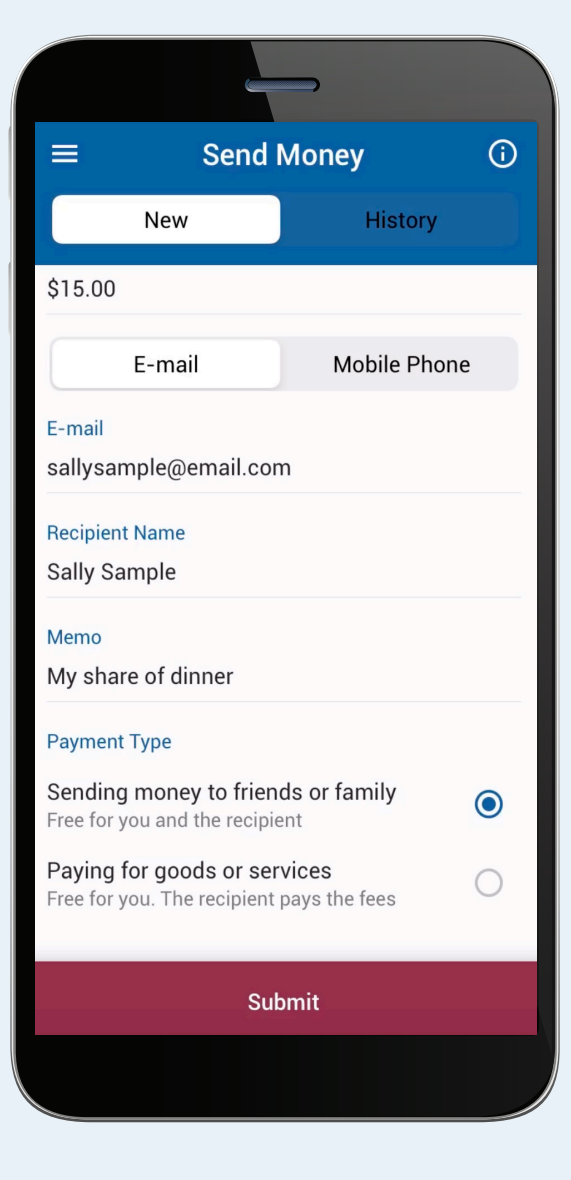

Enter the transfer details including the amount, the phone number or email address of the person you'd like to pay, and their name.

You can also add a memo for the recipient if you'd like.

Select if the recipient is a friend or family member or if the payment is for goods and services.

Then select Submit.

The recipient will get an email or text letting them know the funds are available. They'll log into their PayPal account or create one to collect their payment.

View instructional videos and learn more at msgcu.org/newonlinebanking.